# Documentation des Web APIs Cegid Loop, option "Paramètres cabinet", "Collaborateur Cabinet"

Nous traitons dans ce chapitre le domaine fonctionnel des paramètres du cabinet.

Cette documentation décrit l'ensemble des APIs liés à la gestion du cabinet avec les méthodes de création, lecture et suppression d'un collaborateur cabinet :

Employé d'un cabinet comptable

### 1/ Comment accéder à Loop API publiques

URL, [consultez LOOP API Publiques] : Catalogue des API Cegid

## 2/ Paramètres cabinet dans le catalogue des APIs Cegid

Choisissez l'option "Voir les APIS", puis "Loop API Publiques"

Cherchez le tag Paramètres cabinet :

• Soit affichage par tag sélectionnez le bouton :

Group by tag

• Soit affichage par "Search operations"

- POST Ajout d'un dossier Client
- **POST** Ajout d'un groupe
- POST Création d'un engagement.
- PUT Modification d'un AgenceCabinet
- PUT Modification d'un CollaborateurCa...
- PUT Modification d'un dossier Client
- **POST** Modification d'un engagement
- PUT Modification d'un groupe
- GET Retourne une liste de AgenceCabi...
- GET Retourne une liste de Collaborate...
- GET Retourne une liste de Collaborateu...
- GET Retourne une liste de dossier Client
- GET Retourne une liste de groupe
- DEL Supprime un dossier Client
- DEL Supprime un groupe

### 3/ Ajout d'un CollaborateurCabinet (POST)

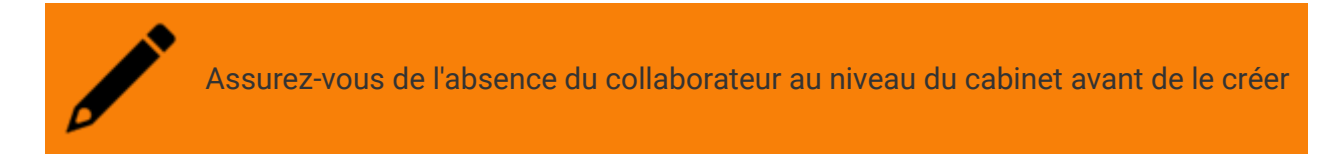

- 1. Pour tester une API, vous devez disposer d'un "Subscription Key" et d'une "API Key"
- 2. Recherchez les APIs sur "Paramètres cabinet" et testez la création d'un collaborateur cabinet, Ajout d'un CollaborateurCabinet

| A    | jout d'un CollaborateurCabinet                                                 |                                                                              |               |               |          |  |  |  |  |  |  |
|------|--------------------------------------------------------------------------------|------------------------------------------------------------------------------|---------------|---------------|----------|--|--|--|--|--|--|
| [    | Paramètres cabine                                                              | t ***                                                                        |               |               |          |  |  |  |  |  |  |
| F    | Request                                                                        | ite-api.cegid.com/loop-ap                                                    | i-publiques/C | Collaborateur | Cabinet? |  |  |  |  |  |  |
| F    | equest parameters                                                              |                                                                              |               |               |          |  |  |  |  |  |  |
|      | Name                                                                           |                                                                              | In            | Required      | Туре     |  |  |  |  |  |  |
|      | codeDossier                                                                    |                                                                              | template      | true          | string   |  |  |  |  |  |  |
| F    | equest body<br>daptez l'exemple ci-dessous si nécessaire :<br>application/json |                                                                              |               |               |          |  |  |  |  |  |  |
|      | DEFAULT - JSON                                                                 |                                                                              |               |               |          |  |  |  |  |  |  |
|      | {<br>"identi<br>"nom":<br>"login"<br>"email                                    | fiant": "string",<br>": "string",<br>"string",<br>: "string",<br>: "string", |               |               |          |  |  |  |  |  |  |
| 3. ( | Cliquez                                                                        | sur                                                                          |               |               |          |  |  |  |  |  |  |

I ry It

- Renseignez "subscription key". Elle est obtenue par une demande au référent partenaire de Cegid.
  - Renseignez le "code Dossier" par le nom du cabinet.
  - Ajoutez dans le Headers le champ **x-apikey** et renseigner la valeur de ApiKey.
  - Au niveau de Body renseigner les informations suivantes comme exemple :

| "login": "collab.api@cabinettest.<br>"email": "collab.api@cabinettest.<br>"identifiant": "test",                                                                                                    | onmicrosoft.com",<br>onmicrosoft.com",          |                                   |   |
|----------------------------------------------------------------------------------------------------|-------------------------------------------------|-----------------------------------|---|
| <pre>"nom": "TESTNOM";<br/>"prenom": "testprenom",]<br/>"adressel": "21 RUE JASMIN",<br/>"adresse2": "22 RUE JASMIN",<br/>"adresse3": "23 RUE JASMIN",<br/>"codePostal": "75016",<br/>"ville": "PAMIS",<br/>"pays": "FR",<br/>"langue": "fr",<br/>"telephone": "01 02 00 03 04",<br/>"tenant": "",<br/>"roleOrga": "",<br/>"prixVente": 45.66,<br/>"prixRevient": 33.73,<br/>"groupeTravail": "LOOP-GESTION-DE<br/>}]</pre> | S-DROITS"                                       |                                   |   |
|                                                                                                    | <b>POST</b> /CollaborateurC                     | Cabinet?codeDossier={codeDossier} |   |
|                                                                                                    | Authorization ⁄                                 | $\setminus$                       |   |
|                                                                                                    | Subscription key                                | 411e1e54459f4d9a99c1d9b8          |   |
|                                                                                                    | Parameters $\wedge$                             |                                   |   |
|                                                                                                    | codeDossier                                     | cabinet                           |   |
|                                                                                                    | + Add parameter                                 |                                   |   |
|                                                                                                    | Headers $\land$                                 |                                   |   |
|                                                                                                    | Content-Type                                    | application/json                  |   |
|                                                                                                    | x-apikey                                        | 20Q8A0BLHE3PV6SIIOH6CD4MR:/m      | Ĩ |
|                                                                                                    | Ocp-Apim-Subsc                                  | ••••••                            | Ì |
|                                                                                                    | + Add header                                    |                                   |   |
|                                                                                                    | Body $	imes$                                    |                                   |   |
|                                                                                                    | Request body format                             | ● Raw ○ Binary                    |   |
|                                                                                                    | Sample request body                             | Example 1                         | C |
|                                                                                                    | [{<br>"login":<br>"collab.api@cabin<br>"email": | ettest.onmicrosoft.com",          |   |
|                                                                                                    |                                                 |                                   |   |
| 5. Cliquez sur                                                                                                    | end                                             |                                   |   |

6. Si vous souhaitez créer plusieurs collaborateurs, insérez alors dans le body plusieurs blocs de dossiers

| 14 |                                                     |
|----|-----------------------------------------------------|
|    | "login": "collab.api@cabinettest.onmicrosoft.com",  |
|    | "email": "collab.api@cabinettest.onmicrosoft.com",  |
|    | "identifiant": "test"                               |
|    | "nom": "TESTNOM",                                   |
|    | "prenom": "testprénom",                             |
|    | "responsable": "",                                  |
|    | "adressel": "21 RUE JASMIN",                        |
|    | "adresse2": "22 RUE JASMIN",                        |
|    | "adresse3": "23 RUE JASMIN",                        |
|    | "codePostal": "75016",                              |
|    | "ville": "PARIS",                                   |
|    | "pays": "FR",                                       |
|    | "langue": "fr",                                     |
|    | "telephone" : "01 02 00 03 04",                     |
|    | "tenant": "",                                       |
|    | roleurga: "",                                       |
|    | prixvente : 45.66,                                  |
|    | prixkevient : 33.73,                                |
|    | grouperravall : LOOP-GESTION-DES-DROITS             |
| 11 |                                                     |
| 1  | "login", "collab2 ani@cabinettest onmicrosoft com"  |
|    | "email": "collab2.api@cabinettest.onmicrosoft.com". |
|    | "identifiant": "test2".                             |
|    | "nom": "TESTNOM"                                    |
|    | "prenom": "testprénom"                              |
|    | "responsable": ""                                   |
| -  |                                                     |

## Execution de l'API (POST) d'un Collaborateur cabinet

1. La réponse est 200 OK, si l'exécution est correcte

| HTTP response                                                                                                    |  |  |  |  |  |  |  |  |  |
|----------------------------------------------------------------------------------------------------|--|--|--|--|--|--|--|--|--|
| HTTP/1.1 200 OK                                                                                                    |  |  |  |  |  |  |  |  |  |
| <pre>content-type: application/json<br/>date: Wed, 11 May 2022 09:57:16 GMT<br/>requestid: 79038648-557e-4f69-b87a-84dd7b431cbe<br/>server-timing: dtSInfo;desc="1",dtTao;desc="1"<br/>strict-transport-security: max-age=15724800; includeSubDom<br/>ains</pre>                                                                                                    |  |  |  |  |  |  |  |  |  |
| timing-allow-origin: *<br>x-request-id: 522684119c9e583e89fa28af10fc846a                                                                                                    |  |  |  |  |  |  |  |  |  |
|                                                                                                    |  |  |  |  |  |  |  |  |  |
| {     "success": [{         "objectId": "ld632fbe-898c-4101-8010-cab349cc85f         "objectId": "ld632fbe-898c-4101-8010-cab349cc85f                                                                                                    |  |  |  |  |  |  |  |  |  |
| <pre>2",<br/>"revisionId": "0x000000000EF36B",<br/>"identifiant": "test",<br/>"nom": "TESTNOM",<br/>"prenom": "testprénom",<br/>"login": "collab.api@cabinettest.onmicrosoft.com",<br/>"email": "collab.api@cabinettest.onmicrosoft.com",<br/>"denast1: "cabinettest",<br/>"adresse1": "21 RUE JASMIN",<br/>"adresse3": "22 RUE JASMIN",<br/>"uille": "PANTS".</pre> |  |  |  |  |  |  |  |  |  |
| "codePostal": "75016",                                                                                                    |  |  |  |  |  |  |  |  |  |

2. Résultat : Module "Paramétrage, "Client", "Collaborateurs", vous constatez l'ajout du collaborateur de notre exemple

### 4/ Lecture (Get) d'un collaborateur

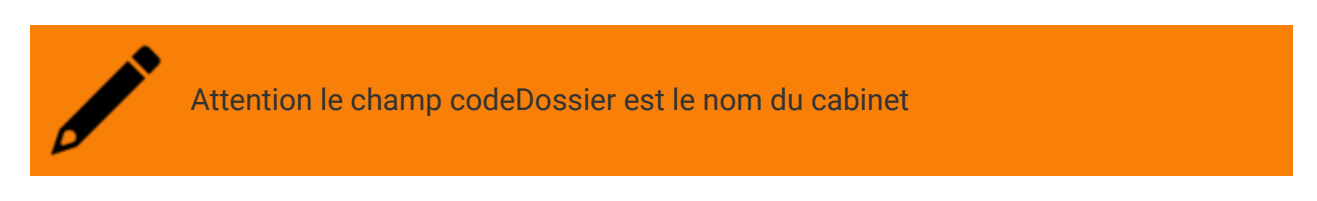

1. Pour tester cet API, vous devez disposer d'un "Subscription Key" et d'une "API Key"

| Testez                                                                 | la                                                                                                    | fo                                                                                                    | nction                                                                                                    | GET                                                                                                    | qui                                                                                                    | retourne                                                                                           | la                                                                                                    | liste                                                                                                    | des                                                                                                    | collaborateurs                                                                                                    |
|------------------------------------------------------------------------|----------------------------------------------------------------------------------------------------|----------------------------------------------------------------------------------------------------|----------------------------------------------------------------------------------------------------|----------------------------------------------------------------------------------------------------|----------------------------------------------------------------------------------------------------|----------------------------------------------------------------------------------------------------|----------------------------------------------------------------------------------------------------|----------------------------------------------------------------------------------------------------|----------------------------------------------------------------------------------------------------|----------------------------------------------------------------------------------------------------|
| Retourne une liste de Co<br>Retourne une liste de CollaborateurCabinet | ollaborate                                                                                                    | urCabin                                                                                                    | et                                                                                                    |                                                                                                    |                                                                                                    |                                                                                                    |                                                                                                    |                                                                                                    |                                                                                                    |                                                                                                    |
| Paramètres cabinet ***                                                 |                                                                                                    |                                                                                                    |                                                                                                    |                                                                                                    |                                                                                                    |                                                                                                    |                                                                                                    |                                                                                                    |                                                                                                    |                                                                                                    |
| Request www.https://inte-api.cegid.com/loop-                           | -api-publiques/                                                                                                    | Collaborateu                                                                                                    | rCabinet7codeDossier={co                                                                                                    | deDossier)[áfilter][ásort][áskip][átake]                                                                                                    | I                                                                                                    |                                                                                                    |                                                                                                    |                                                                                                    |                                                                                                    |                                                                                                    |
| Request parameters                                                     |                                                                                                    |                                                                                                    |                                                                                                    |                                                                                                    |                                                                                                    |                                                                                                    |                                                                                                    |                                                                                                    |                                                                                                    |                                                                                                    |
| Name                                                                   | In                                                                                                    | Required                                                                                                    | Туре                                                                                                    | Description                                                                                                    |                                                                                                    |                                                                                                    |                                                                                                    |                                                                                                    |                                                                                                    |                                                                                                    |
| codeDossier                                                            | template                                                                                                    | true                                                                                                    | string                                                                                                    | Code Dossier                                                                                                    |                                                                                                    |                                                                                                    |                                                                                                    |                                                                                                    |                                                                                                    |                                                                                                    |
| filter                                                                 | query                                                                                                    | false                                                                                                    | string                                                                                                    | Permet de filtrer le résultat                                                                                                    |                                                                                                    |                                                                                                    |                                                                                                    |                                                                                                    |                                                                                                    |                                                                                                    |
| sort                                                                   | query                                                                                                    | false                                                                                                    | string                                                                                                    | Permet de trier le résultat                                                                                                    |                                                                                                    |                                                                                                    |                                                                                                    |                                                                                                    |                                                                                                    |                                                                                                    |
| skip                                                                   | query                                                                                                    | false                                                                                                    | string                                                                                                    | Permet de passer X éléments                                                                                                    |                                                                                                    |                                                                                                    |                                                                                                    |                                                                                                    |                                                                                                    |                                                                                                    |
| take                                                                   | query                                                                                                    | false                                                                                                    | string                                                                                                    | Permet de récupérer X éléments                                                                                                    |                                                                                                    |                                                                                                    |                                                                                                    |                                                                                                    |                                                                                                    |                                                                                                    |
|                                                                        | Clear the set of clear the set of clear | Teststez     base       Retourse une liste de Collaborate     Liste de Collaborate       Returner     Liste de Collaborate       Returner     Liste de Collaborate       Returner     Liste de Collaborate       Returner     Liste de Collaborate       Name     Imprile       Name     Imprile       Collaborate     Uniprile       Collaborate     Uniprile       Colaborate     Uniprile <t< th=""><th>Nestee     Is     Is       Recurre une liste of collaborate una baba nature una baba nature una baba</th><th>Nestee     Sevention       Resurse unitatie of classes     Classes       Resurse     Classes       Resurse     Classes       Resurse     Classes       Resurse     Classes       Resurse     Classes       Resurse     Classes       Resurse     Classes       Resurse     Classes       Classes     Classes       Classes     Classes       Classes     Classes       Classes     Classes       Classes     Classes       Classes     Classes</th><th>Testsez         Ja         fonction         GET           Recurse une liste de Collaborational de la collaborational de la collaborational de la</th><th>Testez     Ia     fonction     GET     qui       Recursored and and and and and and and and and an</th><th>Testez     Ia     fonction     GET     qui     retourne       Returne interaction       Returne interaction       Interaction       Inte</th><th>Testez     Ia     fonction     GET     qui     retourne     Ia       Returne liste de Culles       Returne distance       Testez       Immediate       Particulation       Returne       Immediate       Immediate       Im</th><th>Testez     Ia     fonction     GET     qui     retourne     Ia     liste       Returne       Returne       Interviewendendendendendendendendendendendendende</th><th>Testez       Ia       fonction       GET       qui       retourne       Ia       liste       des         Returne         Returne     &lt;</th></t<> | Nestee     Is     Is       Recurre une liste of collaborate una baba nature una baba nature una baba | Nestee     Sevention       Resurse unitatie of classes     Classes       Resurse     Classes       Resurse     Classes       Resurse     Classes       Resurse     Classes       Resurse     Classes       Resurse     Classes       Resurse     Classes       Resurse     Classes       Classes     Classes       Classes     Classes       Classes     Classes       Classes     Classes       Classes     Classes       Classes     Classes | Testsez         Ja         fonction         GET           Recurse une liste de Collaborational de la collaborational de la collaborational de la | Testez     Ia     fonction     GET     qui       Recursored and and and and and and and and and an | Testez     Ia     fonction     GET     qui     retourne       Returne interaction       Returne interaction       Interaction       Inte | Testez     Ia     fonction     GET     qui     retourne     Ia       Returne liste de Culles       Returne distance       Testez       Immediate       Particulation       Returne       Immediate       Immediate       Im | Testez     Ia     fonction     GET     qui     retourne     Ia     liste       Returne       Returne       Interviewendendendendendendendendendendendendende | Testez       Ia       fonction       GET       qui       retourne       Ia       liste       des         Returne         Returne     < |

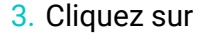

Try it 🕽

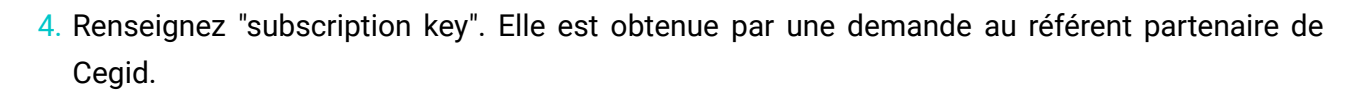

- Renseignez le "code Dossier" par le nom du cabinet.
- Ajoutez dans le Headers le champ x-apikey et renseignez la valeur de l'ApiKey.
- Vous pouvez ajouter un filtre exemple : identifiant=="MV\_Collaborateur\_100"

|                |     | GET /CollaborateurCabinet?codeDossier={codeDossier} |                               |  |  |  |  |  |
|----------------|-----|-----------------------------------------------------|-------------------------------|--|--|--|--|--|
|                |     | Authorization /                                     | $\wedge$                      |  |  |  |  |  |
|                |     | Subscription key                                    | af72af01b41d46d79f55b9e6      |  |  |  |  |  |
|                |     |                                                     |                               |  |  |  |  |  |
|                |     | Parameters $\wedge$                                 |                               |  |  |  |  |  |
|                |     | codeDossier                                         | cabinet                       |  |  |  |  |  |
|                | [   | filter                                              | identifiant=="MV_Collaborateu |  |  |  |  |  |
| 5. Cliquez sur | Sen | d                                                   |                               |  |  |  |  |  |
|                |     |                                                     |                               |  |  |  |  |  |

### Execution de l'API (Get) d'un collaborateur

HTTP/1.1 200 OK

1. La réponse est 200 OK, si l'exécution est correcte

| COI | ntent-type: application/json                             |
|-----|----------------------------------------------------------|
| dat | te: Wed, 04 May 2022 15:38:14 GMT                        |
| rec | questid: dlaffe46-la1b-442b-ae7f-31545dfa9c2f            |
| sti | rict-transport-security: max-age=15724800; includeSubDom |
| air | ns i j                                                   |
| x-1 | request-id: ab414b4ee73c80f4244bd6fb7808a368             |
|     |                                                          |
| 11  |                                                          |
|     | "objectId": "81b66d46-cefb-4dae-b739-1173aae97420",      |
|     | "revisionId": "0x000000000077A32",                       |
|     | "identifiant": "MV Collaborateur 100",                   |
|     | "prenom": "",                                            |
|     | "nom": "MV COL 100",                                     |
|     | "email": "mv col 100@devloop.onmicrosoft.com",           |
|     | "login": "mv col 100 login@devloop.onmicrosoft.com",     |
|     | "telephone": "",                                         |
|     | "adressel": "",                                          |
|     | "adresse2": "",                                          |
|     | "adresse3": "",                                          |
|     | "ville": "",                                             |
|     | "codePostal": "",                                        |
|     | "pays": "",                                              |
|     | "langue": "",                                            |
|     | "tenant": "devloop",                                     |
|     | "accesSocial": true,                                     |
|     | "responsable": "manon@devloop.onmicrosoft.com",          |
|     | "roleOrga": "Administrateur",                            |
|     | "prixVente": 0,                                          |
|     | "prixRevient": 0,                                        |
|     | "groupeTravail": "LOOP-GESTION-DES-DROITS"               |
| }]  |                                                          |
|     |                                                          |
|     |                                                          |

## Gestion des filtres (Get) d'un collaborateur

Attention si vous ajoutez le champ "select", évitez de mettre un espace après le

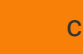

1. Vous pouvez ajouter de l'API (Get) d'un collaborateur un filtre exemple :

Vous pouvez sélectionner quelques champs en ajoutant dans les paramètres option "select"

#### HTTP response

| HTTP/1.1 200 OK                                                                                                    |
|----------------------------------------------------------------------------------------------------|
| content-type: application/json<br>date: Wed, 04 May 2022 15:43:14 GMT<br>requestid: 52d7f248-323e-46f3-8752-3f596e7a3917<br>strict-transport-security: max-age=15724800; includeSubDom<br>ains<br>x-request-id: 06fed4fb7b18b1437ab9d4b4f0799988 |
| <pre>[{     "prenom": "",     "nom": "MV_COL_100",     "email": "mv_col_100@devloop.onmicrosoft.com" }]</pre>                                                                                                    |

### Le résultat d'éxecution de "select"

#### HTTP response HTTP/1.1 200 0K content-type: application/json date: Thu, 12 May 2022 08:30:10 GMT requestid: 05ccb8cc-86c9-44d6-ab70-fc1283fc6a74 server-timing: dtSInfo;desce"1",dtTao;desce"1" strict-transport-security: max-age=15724800; includeSubDom ains timing-allow-origin: \* x-request-id: 4a1206b182270d07856ff0f5291c8712 {{ "objectId": "68e49540-d6bb-456f-9ba5-3924f548b12e", "revisionId": "0x0000000DEF384", "login": "profildev&cegidpartenaires.onnicrosoft.com", "groupeTravail": "Loop-FLOWTEST;LOOP-DOSSIER-CABINET;L OOP-GESTION-DES-DROITS;LOOP-LIBE0;Loop\_MYCOMPANYFILES;LOOP -AZOPI0;LOOP-RCA" }]

### 5/ Suppression d'un collaborateur

Avant de supprimer un collaborateur, il faut faire une API Get du collaborateur pour avoir les champs "objectId" et "revisionId"

1. Pour tester cet API, vous devrez disposer d'un "Subscription Key" et d'une "API Key"

### 2. Testez la fonction Delete qui retourne 200 si le dossier est bien supprimé

Supprime un CollaborateurCabinet

Supprime un CollaborateurCabinet

| Request parameters |          |      |
|--------------------|----------|------|
| Name               | In       | Req  |
| codeDossier        | template | true |
| Response: 200 OK   |          |      |
| class response     |          |      |

4. Renseignez "subscription key",

5. Cliquez sur

Try it 🕨

- Renseignez le "code Dossier" par le nom du cabinet.
- Ajoutez dans le Headers le champ **x-apikey** et renseignez la valeur de ApiKey.
- Renseignez les champs "objectId" et "revisionId" dans le body

|    | DEL /CollaborateurCabinet?codeDossier={codeDossier} |                              |   |  |  |  |  |  |
|----|-----------------------------------------------------|------------------------------|---|--|--|--|--|--|
|    | Authorization $\wedge$                              |                              |   |  |  |  |  |  |
|    | Subscription key                                    | 411e1e54459f4d9a99c1d9b8     |   |  |  |  |  |  |
|    |                                                     |                              |   |  |  |  |  |  |
|    | Parameters 🔨                                        |                              |   |  |  |  |  |  |
|    | codeDossier                                         | cabinet                      |   |  |  |  |  |  |
|    | + Add parameter                                     |                              |   |  |  |  |  |  |
|    | Headers $\land$                                     |                              |   |  |  |  |  |  |
|    | x-apikey                                            | 20Q8A0BLHE3PV6SIIOH6CD4MR:/m | Û |  |  |  |  |  |
|    |                                                     |                              |   |  |  |  |  |  |
|    | Ocp-Apim-Subsc:                                     | <u>ଚ</u>                     |   |  |  |  |  |  |
|    | + Add header                                        |                              |   |  |  |  |  |  |
|    | Body 🔨                                              |                              |   |  |  |  |  |  |
|    | Request body format                                 | ● Raw ○ Binary               |   |  |  |  |  |  |
|    | [{                                                  | 1632fbe-898c-4101-8010-      |   |  |  |  |  |  |
|    |                                                     |                              |   |  |  |  |  |  |
| Se | end                                                 |                              |   |  |  |  |  |  |

### Execution de l'API (DEL) d'un collaborateur

1. La réponse est 200 OK, si l'exécution est correcte

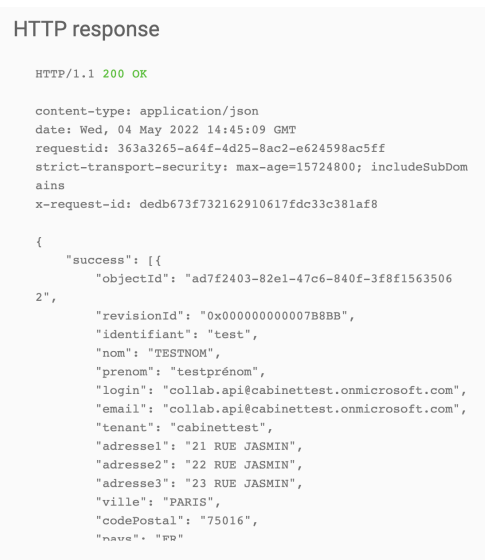

# Modification d'un collaborateur (PUT)

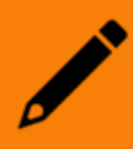

Avant de modifier un collaborateur, il faut faire une l'API de Get du collaborateur pour avoir les champs "objectId" et "revisionId"

- 1. Exemple de modification, vous souhaitez affecter un collaborateur dans un groupe de travail
- 2. Pour tester cette API, vous devez disposer d'un "Subscription Key" et d'un "API Key"
- 3. Testez la fonction de modification d'un collaborateur, Api retourne 200 si le collaborateur est bien modifié
- Exemple de collaborateur inséré auparavant, nous allons affecté le groupe de travail LOOP-DOSSIER-CABINET: { "success": [{ "objectId": "15767956-b747-4012-a4d6-5f7f9559ef0d", "revisionId": "0x0000000000F905F", "identifiant": "test", "nom": "TESTNOM", "prenom": "testprénom", "login": "collab.api@cabinettest.onmicrosoft.com", "email": "collab.api@cabinettest.onmicrosoft.com", "tenant": "cabinettest", "adresse1": "21 RUE JASMIN", "adresse2": "22 RUE JASMIN", "adresse3": "23 RUE JASMIN", "ville": "PARIS", "codePostal": "75016", "pays": "FR", "telephone": "01 02 00 03 04", "groupeTravail": "LOOP-GESTION-DES-DROITS", "prixVente": 45.66, "prixRevient": 33.73, "accesSocial": true, "responsable": "", "roleOrga": "", "langue": "fr" }], "errors": []

| 5.                                                                              | Modification d'un Collabor<br>Modification d'un CollaborateurCabinet                                   | rateurCabine                                   | et              |              | Ajout | dans | le | "groupeTravail" | : |  |  |  |  |
|---------------------------------------------------------------------------------|----------------------------------------------------------------------------------------------------|------------------------------------------------|-----------------|--------------|-------|------|----|-----------------|---|--|--|--|--|
|                                                                                 | Paramètres cabinet ***                                                                                 | cabinet ***                                    |                 |              |       |      |    |                 |   |  |  |  |  |
|                                                                                 | Request                                                                                                |                                                |                 |              |       |      |    |                 |   |  |  |  |  |
|                                                                                 | <pre>wur https://api.cegid.com/loop-api-publiques/CollaborateurCabinet?codeDossier={codeDossier}</pre> |                                                |                 |              |       |      |    |                 |   |  |  |  |  |
|                                                                                 | Request parameters                                                                                     |                                                |                 |              |       |      |    |                 |   |  |  |  |  |
|                                                                                 | Name                                                                                                   | In Requi                                       | red Type        | Description  |       |      |    |                 |   |  |  |  |  |
|                                                                                 | codeDossier                                                                                            | template true                                  | string          | Code Dossier |       |      |    |                 |   |  |  |  |  |
|                                                                                 | Response: 200 OK<br>class response                                                                     |                                                |                 |              |       |      |    |                 |   |  |  |  |  |
|                                                                                 | Body $	imes$                                                                                           |                                                |                 |              |       |      |    |                 |   |  |  |  |  |
|                                                                                 | Request body format                                                                                    | Raw                                            | ○ Binary        |              |       |      |    |                 |   |  |  |  |  |
| (rprixVente": 4<br>"prixRevient":<br>"groupeTravail<br>GESTION-DES-DROITS<br>}) |                                                                                                    | 56,<br>3'.73,<br>"LOOP-DOSS:<br><b>ry it ▶</b> | IER-CABINET;LOO | P-           |       |      |    |                 |   |  |  |  |  |

7. Renseignez "subscription key",

8.

- Renseignez le "code Dossier" par le nom du cabinet.
- Ajouter dans le Headers le champ **x-apikey** et renseignez la valeur de ApiKey.
- Renseignez les champs "objectId" et "revisionId" dans le body

|           | DEL /CollaborateurCabinet?codeDossier={codeDossier} |                              |
|-----------|-----------------------------------------------------|------------------------------|
|           | Authorization $\wedge$                              |                              |
|           | Subscription key                                    | 411e1e54459f4d9a99c1d9b8     |
|           |                                                     |                              |
|           | Darameters A                                        |                              |
|           | Falameters                                          |                              |
|           | codeDossier                                         | cabinet                      |
|           |                                                     |                              |
|           | + Add parameter                                     |                              |
|           | Headers $\wedge$                                    |                              |
|           | Ticader 5 / \                                       |                              |
|           | x-apikey                                            | 20Q8A0BLHE3PV6SIIOH6CD4MR:/m |
|           |                                                     |                              |
|           | Ocp-Apim-Subsc:                                     | ····· •                      |
|           |                                                     |                              |
|           | + Add header                                        |                              |
|           | Dedució                                             |                              |
|           | Body                                                |                              |
|           | Request body format                                 | Raw     O Binary             |
|           | [{                                                  |                              |
|           | "objectId": "1                                      | d632fbe-898c-4101-8010-      |
|           |                                                     |                              |
|           |                                                     |                              |
| iquez sur |                                                     |                              |
| Se        | end                                                 |                              |
|           |                                                     |                              |

Execution de l'API (PUT) d'un collaborateur

1. La réponse est 200 OK, si l'exécution est correcte